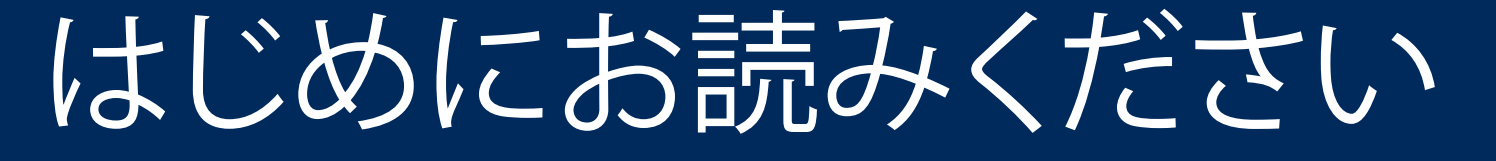

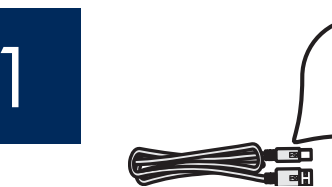

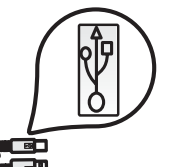

USB ケーブルを使用する場合:手順 A2 までは、 USB ケーブルを接続しないでください。

このガイドに従ってハードウェアをセットアップし、HP All-in-One プリンタをコンピュータまたは動作中のネットワークに接続します。 セットアップ時に問題が発生した場合は、このガイドの後半の「**トラブルシューティング**」のセクションを参照してください。

# 2 テープをすべてはがし、ディスプレイを引き上げる

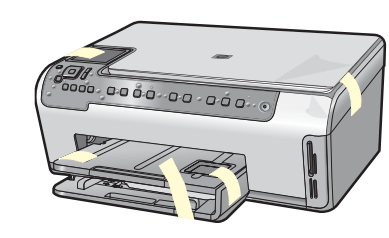

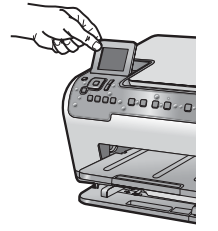

- a カバーたおよびプリンタの前面と背面からテープ と保護フィルムをすべてはがします。
- b カラー グラフィック ディスプレイを引き上げ、保護 フィルムをはがします。ディスプレイの高さは、見や すい位置に調整できます。

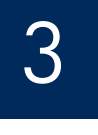

а

### 付属品を確認する

b

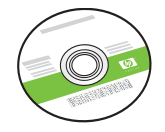

Windows CD

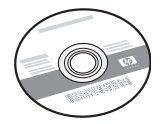

Mac CD

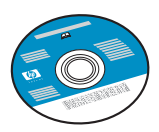

ドキュメント CD ソフトウェアからヘルプ ドキュメントを利用でき ない場合、この CD が同梱 されることがあります。

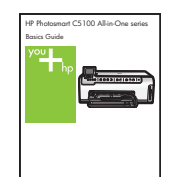

ベーシックガイド

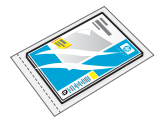

フォト用紙

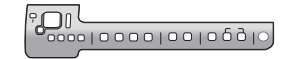

コントロール パネル カバー (既に取り付けられている場 合もあります)

| インク カートリッシ | ッ |
|------------|---|

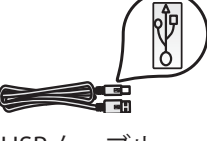

USB ケーブル

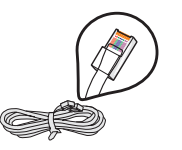

Ethernet ケーブル

梱包の内容は異なる場合があります。その他のネットワーク機器ついては、このガイドの後半で説明します。

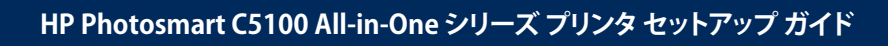

電源コード

アダプタ

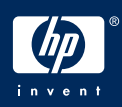

### コントロール パネル カバーを取り付ける (取り付け られていない場合)

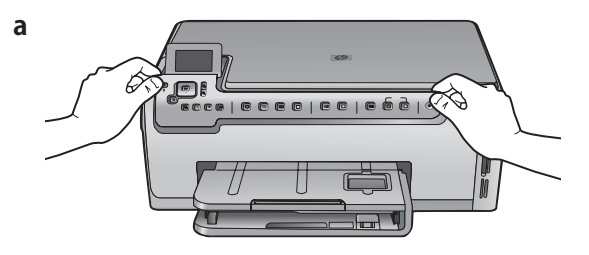

a コントロール パネル カバーをプリンタの ボタンの上に重ねます。

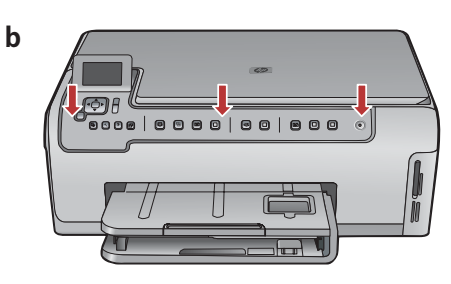

b コントロールパネルオーバレイの四隅をしっかりと押し下げて固定します。すべてのボタンが見えており、妨げられていないことを確認します。

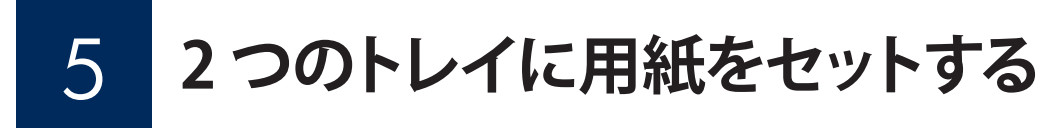

メイントレイ:

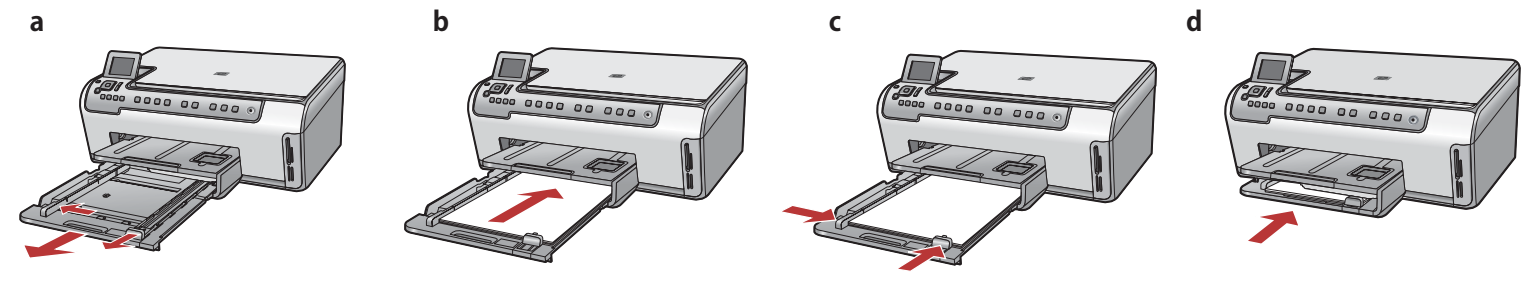

下の用紙トレイに白紙の A4 普通紙をセットします。A4 普通紙で調整する必要があります。

### フォト用紙トレイ:

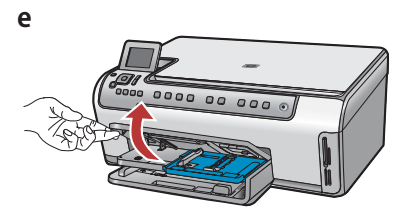

e 排紙トレイを引き上げます。

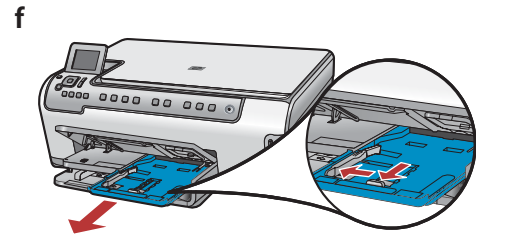

**f** フォトトレイを引き出します。

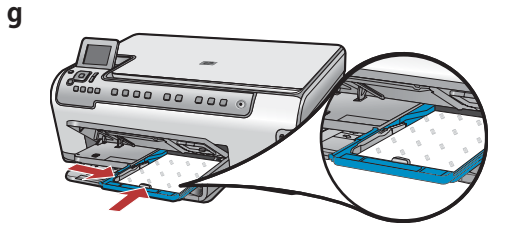

**g** サンプル パックからフォトトレイに、光沢 のある面を下にしてフォト用紙をセットし ます。

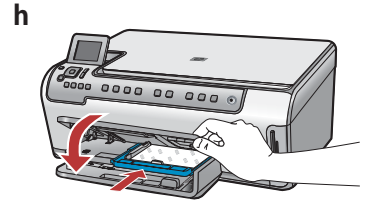

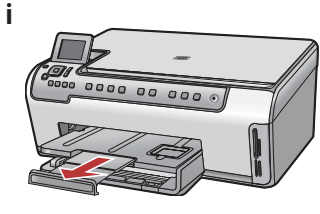

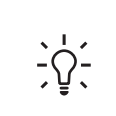

**ヒント:** タブ付きの用紙の場合は、タブが 手前にくるようにします。

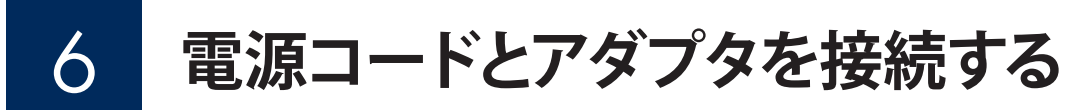

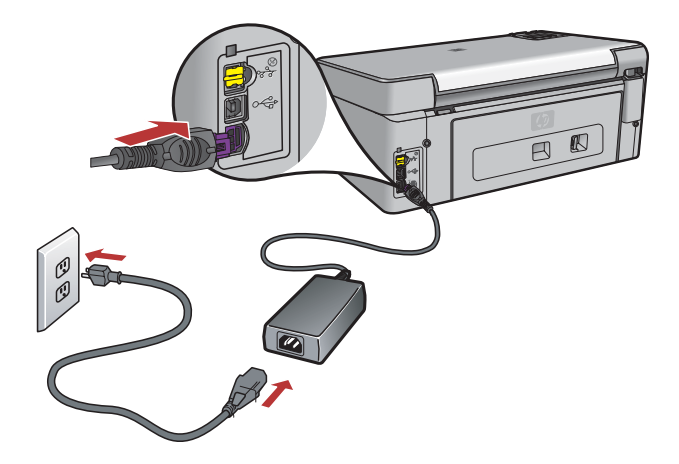

**USB ケーブルを使用する場合:** このガイドの後半で指示があるまで、USB ケーブルを接続しないでください。

ON ボタンを押す 7

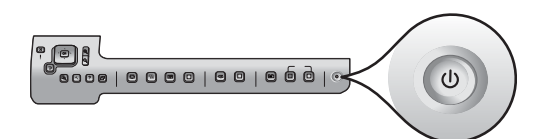

**ON** ボタンを押したら、カラー グラフィック ディスプレイに画面 が表示されるまで待ちます。

а

インクカートリッジ アクセスドアを開く

b

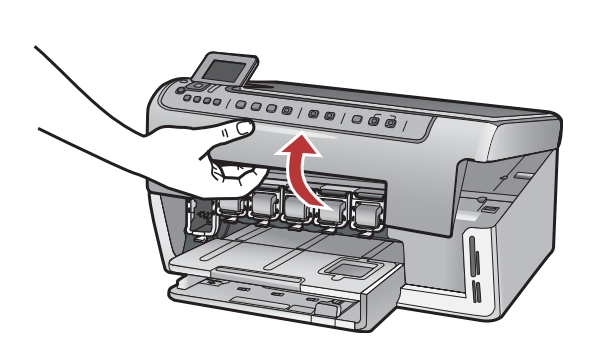

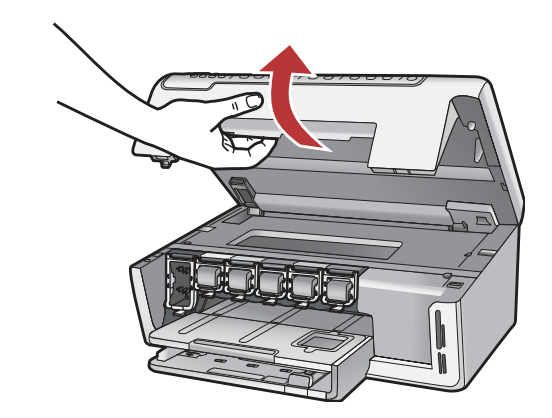

## 9

### プリンタ内のラッチを引き上げる

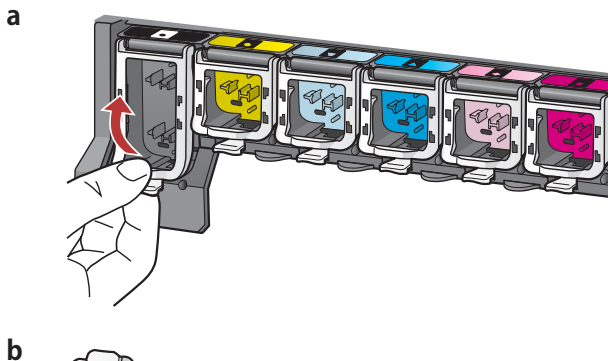

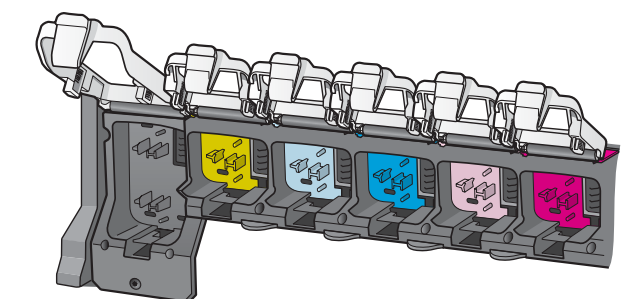

- a 各ラッチの底部を握って解除し、ラッチを引き上げます。
- **b** 6 つのラッチすべてを引き上げます。

### 0 6 個のすべてのインク カートリッジを挿入する

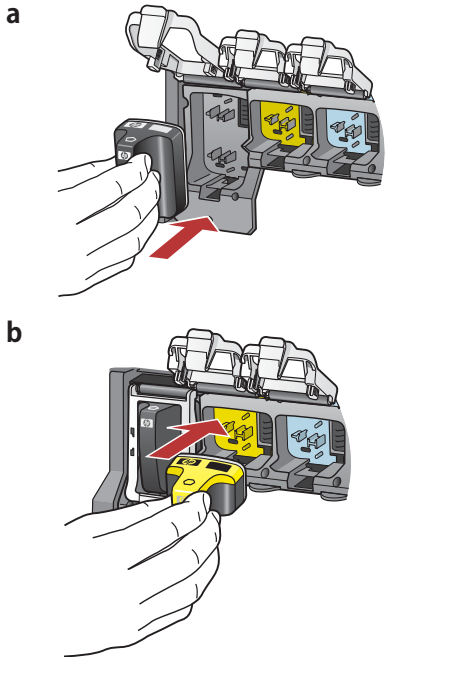

インク カートリッジの色とパターンが、プリント カートリッジの色 とパターンに合うようにします。

- a 黒インクカートリッジを左側の最初のスロットに押し入れま す。ラッチを閉じます。
- **b** 各カラー インク カートリッジについて同じ手順を繰り返します。
- c 各ラッチが固定されていることを確認します。

注記: プリンタに付属のインクカートリッジのみを使用してください。これらのカートリッジのインクは、最初のセットアップ時に プリント ヘッドのインクと混ざるように特別に作成されています。

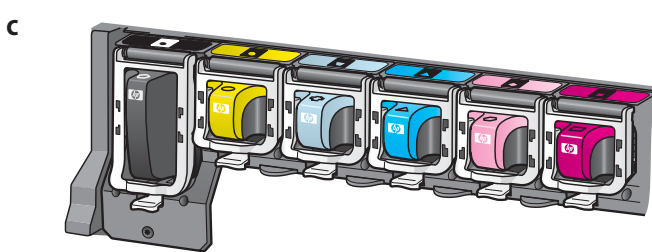

## アクセスドアを閉じて、指示画面に従う

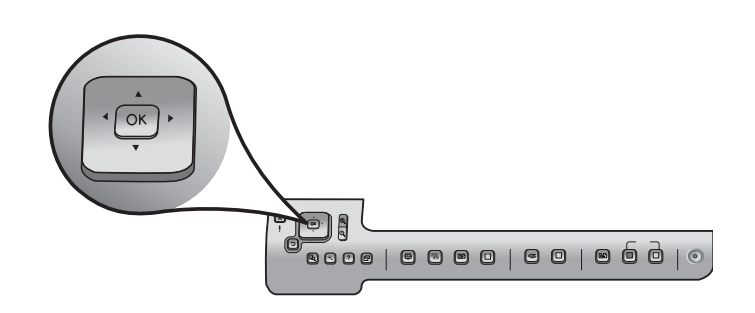

а

b

or

0000 00 000

a アクセスドアを閉じると、白紙の A4 普通紙のセットを指示す る画面が表示されます。用紙がセットされていることを確認 し、[OK]を押して処理を開始します。 インクカートリッジが初期化され、プリンタが調整されます。こ の間、約5分かかります。

注意: この間に HP All-in-One の接続を切断したり電源をオフ にしたりしないでください。プリンタからノイズが聞こえる場合 があります。

b 調整ページが印刷されたら、調整は完了です。ディスプレイの ステータスを確認し、[OK]を押します。調整時に印刷したペ ージは再使用しても破棄してもかまいません。

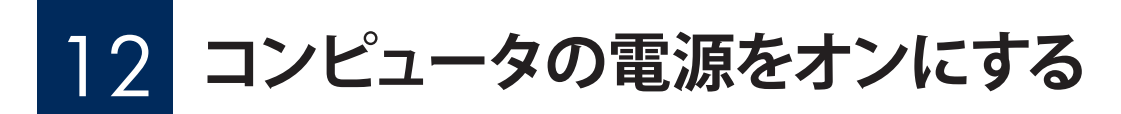

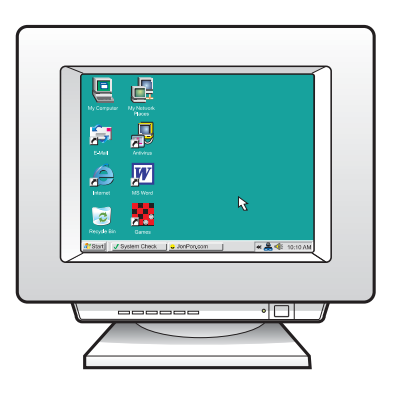

- a コンピュータの電源をオンにし、必要に応じてログインしてから、デスクトップが表示されるのを待ちます。
- **b** 起動しているプログラムや常駐のウィルス対策ソフトウェアが あればすべて終了します。

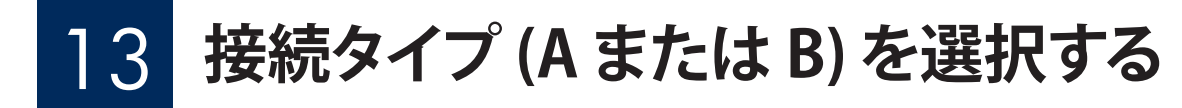

### A:USB 接続 - まだ接続しないでください

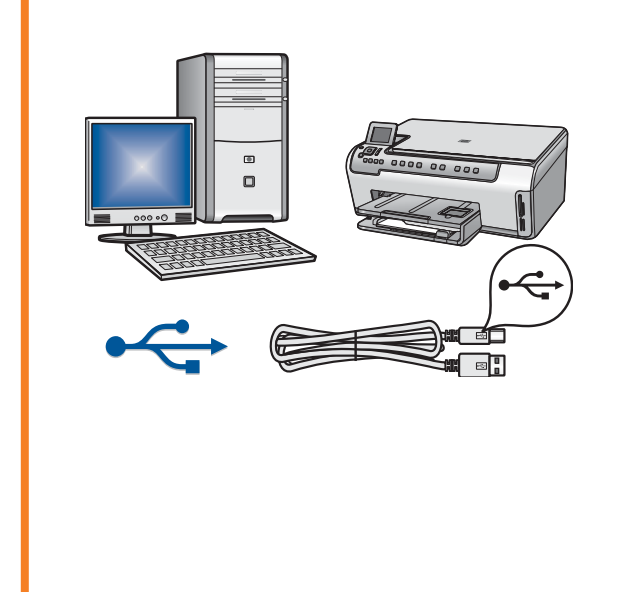

プリンタを1台のコンピュータに直接接続する場合は、この接続タイプを 使用します。(手順 A2 までは、USB ケーブルを接続しないでください)。 必要な部品:USB ケーブル USB 接続の場合は、セクション A (7 ページ)の手順に進みます。

### B:Ethernet (ワイヤード) 接続

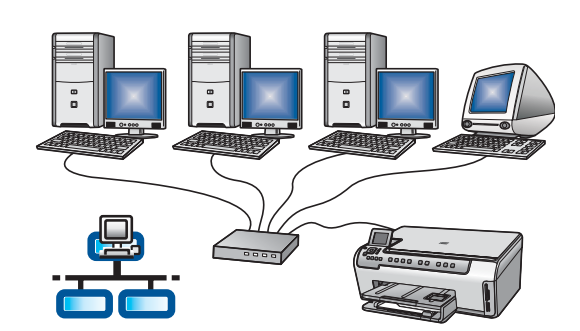

プリンタとネットワーク間を Ethernet ケーブルで接続する場合は、 この接続タイプを使用します。 必要な部品:ハブ、ルータ、またはスイッチ、および Ethernet ケーブル Ethernet ケーブル接続の場合は、セクション B (9 ページ) の手順に 進みます。

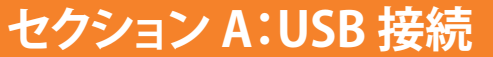

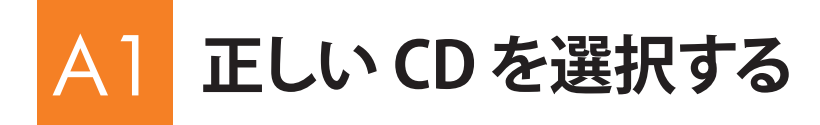

#### Windows ユーザー:

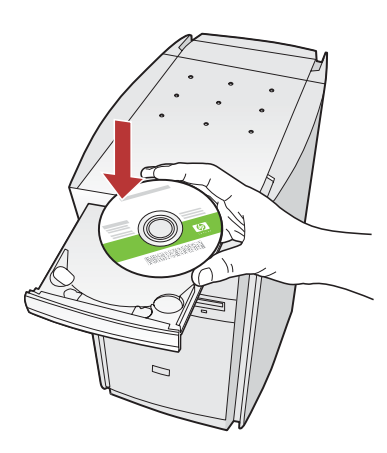

注記: 起動画面が表示されない場合は、[マイコ ンピュータ] をダブルク リックし、HP ロゴの付い た CD-ROM アイコンを ダブルクリックしてから、 setup.exe をダブルクリッ クします。 Mac ユーザー:

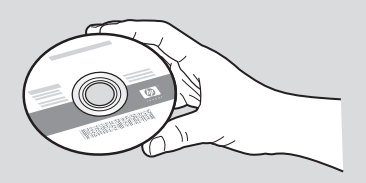

- a HP All-in-One Windows CD を挿入します。
- **b** 画面の指示に従ってソフトウェアをインストールします。
- c [Connection Type (接続タイプ)] 画面で、[directly to this computer (このコンピュータに直接接続)] が選択されていることを確認します。
- **d** 次のページに進みます。

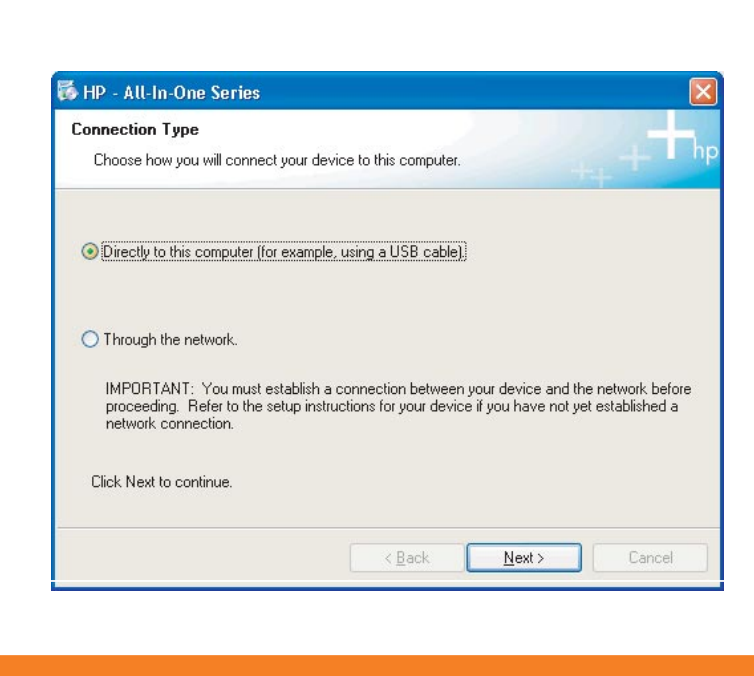

- a HP All-in-One Mac CD を用意します。
- **b** 次のページに進みます。

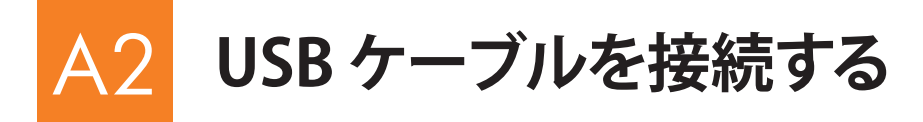

#### Windows ユーザー:

a USB ケーブルの接続画面が表示されるまで、画面の指示に従って進みます(数分間かかる場合があります)。
画面が表示されたら、HP All-in-One プリンタの背面のポートに USB ケーブルの一方のコネクタを接続し、コンピュータの任意の USB ポートにもう一方のコネクタを接続します。

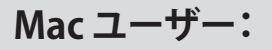

a コンピュータからプリンタの背面の USB ポートに USB ケ ーブルを接続します。

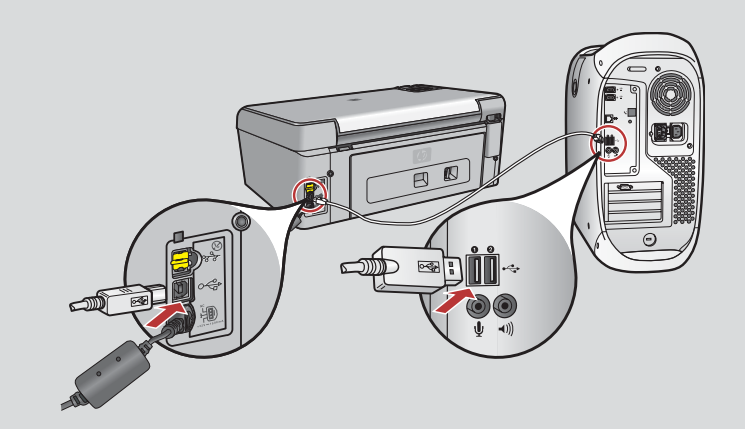

- **b** HP All-in-One Installer アイコンをダブルクリックします。
- c セットアップアシスタントを含むすべての画面の指示に従って進みます。

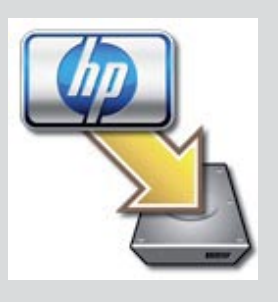

|                                                                         | HP All-In-One Set                                                                                               | tup Assist                                                                                                  |
|-------------------------------------------------------------------------|----------------------------------------------------------------------------------------------------|----------------------------------------------------------------------------------------------------|
| Introduction                                                            |                                                                                                    | \$                                                                                                    |
| Use the HP A<br>your HP All-I                                           | II-In-One Setup Assi<br>in-One device.                                                                          | stant to configure                                                                                          |
| The HP AIH<br>information<br>information<br>Assistant to<br>the bundled | in-One Setup Assistar<br>about your system a<br>. This information will<br>be setup the selected i<br>software. | nt will gather important<br>and collect your personal<br>I be used by the Setup<br>HP All-In-One device and |

Page 1

4 lack Next P

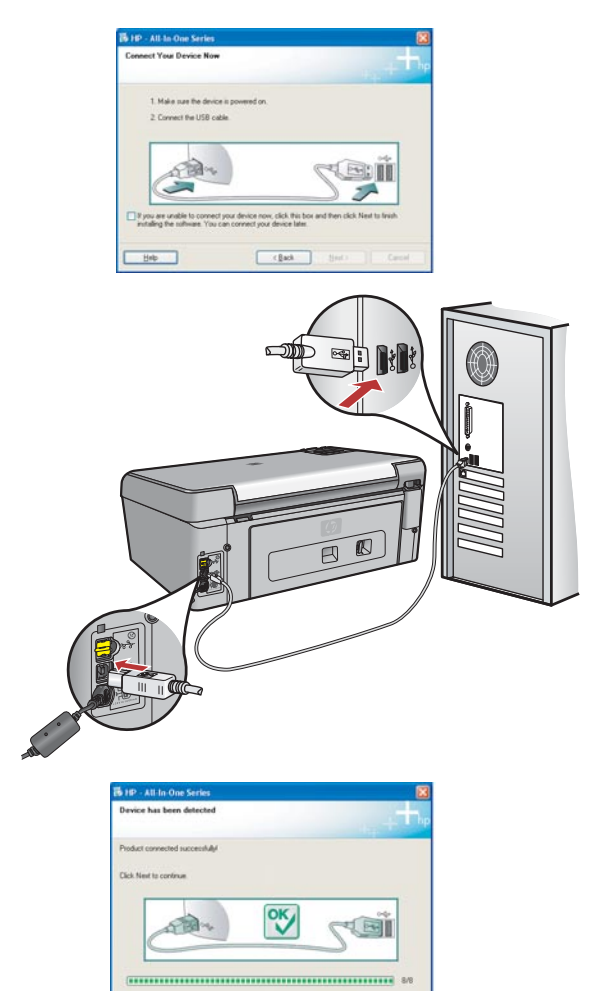

**b** 画面の指示に従ってソフトウェアのインストールを完了します。

Next

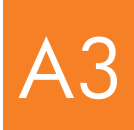

### このセットアップ ガイドの裏面の手順 16 に進む

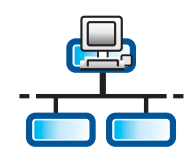

а

С

### B1 Ethernet ケーブルを接続する

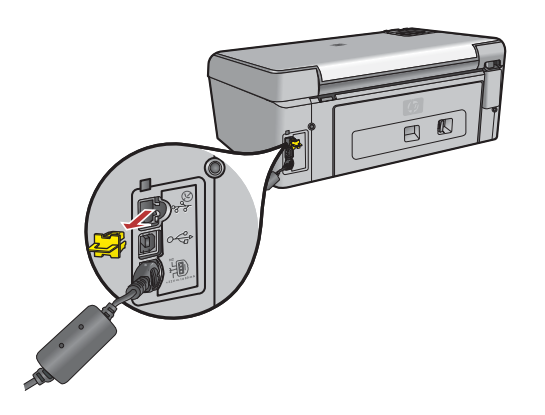

- a 別途購入した Ethernet ケーブルを用意します。
- **b** プリンタの背面から黄色のプラグを外します。
- **c** Ethernet ケーブルの一方のコネクタをプリンタの背面の Ethernet ポートに 接続します。
- **d** Ethernet ケーブルのもう一方のコネクタをハブ、ルータ、またはスイッチに 接続します。
- e 次のページに進みます。

**重要:** Ethernet ケーブルをケーブル モデムに接続しないでください。

ネットワークは動作中である必要があります。既に USB ケーブルを接続している場合は、Ethernet ケーブルを接続しないでください。

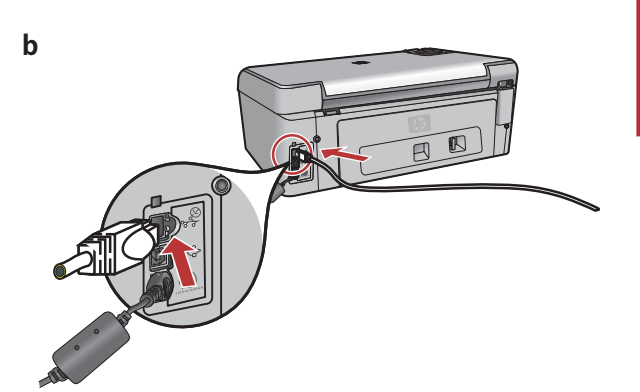

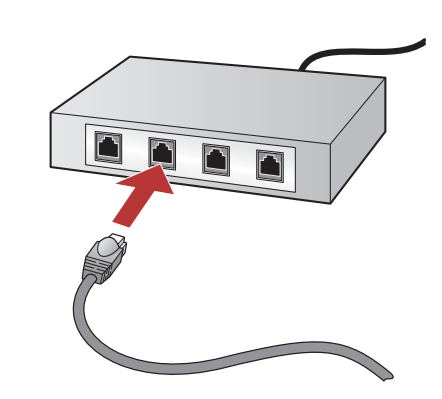

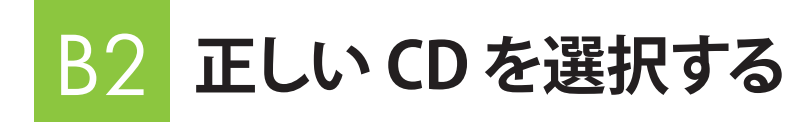

#### Windows ユーザー:

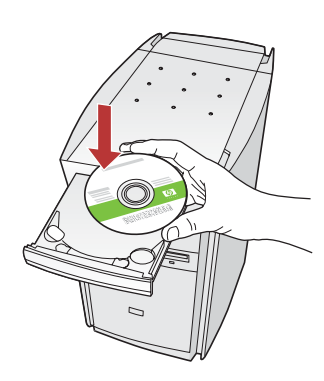

注記: 起動画面が表示されない 場合は、[マイコンピュータ] をダ ブルクリックし、HP ロゴの付いた CD-ROM アイコンをダブルクリッ クしてから、setup.exe をダブル クリックします。

- a HP All-in-One Windows CD を挿入します。
- **b** 画面の指示に従って進みます。
- c [Connection Type (接続タイプ)] 画面で、[through the network (ネットワークを介して接続)] が選択されていること を確認します。画面の指示に従って進みます。

| Connection Type                                                                  |                                                                                                    |
|----------------------------------------------------------------------------------|----------------------------------------------------------------------------------------------------|
| Choose how you will connect yo                                                   | our device to this computer.                                                                                                    |
| O Directly to this computer (for e                                               | xample, using a USB cable).                                                                                                    |
| (Through the network.)                                                           |                                                                                                    |
| IMPORTANT: You must esta<br>proceeding. Refer to the sets<br>network connection. | blish a connection between your device and the network before<br>ap instructions for your device if you have not yet established a |
| Click Next to continue.                                                          |                                                                                                    |

d ファイアウォールに関するすべての画面で[次へ]をクリック して、すべてのファイアウォールメッセージの[unblock (ブロ ックを解除する)]または [accept (許可する)]を選択してくだ さい。画面の指示に従って進みます。他のコンピュータにソフ トウェアをインストールするには、手順14に進みます。

**質問:** ウィルス対策プログラム、スパイウェア対策プログラム、またはファイアウォール プログラムがソフトウェアのインストールを妨げる場合があります。詳細については、 www.hp.com/support にアクセスし、「Photosmart C5100」 と入力して、「Firewalls (ファイアウォール)」を検索してください。

**b HP All-in-One installer** アイコンをダブルクリックします。

a HP All-in-One Mac CD を挿入します。

Mac ユーザー:

 セットアップアシスタントを含むすべての画面の指示に 従って進みます。他のコンピュータにソフトウェアをイン ストールするには、手順14に進みます。

| Introduction      | 9                                         |
|-------------------|-------------------------------------------|
| Use the HP All-Ir | n-One Setup Assistant to configure        |
| your HP All-In-C  | One device.                               |
| The HP All-In-O   | ne Setup Assistant will gather important  |
| information abo   | out your system and collect your personal |
| information. Th   | is information will be used by the Setup  |
| Assistant to se   | tup the selected HP All-In-One device and |
| the bundled so    | rtware.                                   |

### B3 このセットアップ ガイドの裏面の手順 16 に進む

## |4 他のコンピュータにソフトウェアをインストールする

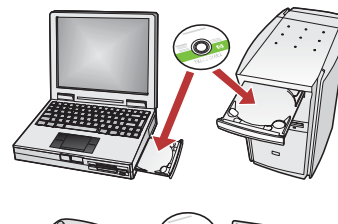

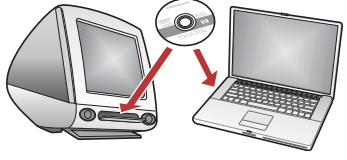

ネットワーク上に他のコンピュータがある場合は、各コンピュータに HP All-in-One プリンタのソフトウェアをインストールします。インストール時には、正しい HP All-in-One CD を選択してください。

画面の指示に従って進みます。接続タイプとして、ネットワークを介した接続が選択 されていることを確認します。

## 15 このセットアップ ガイドの裏面の手順 16 に進む

### トラブルシューティング

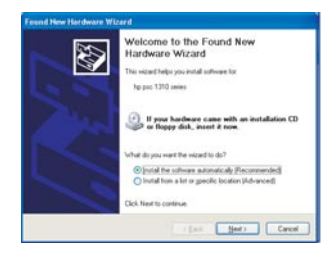

問題:[ハードウェアの追加] 画面が表示される。

操作:[キャンセル] をクリックします。USB ケーブルを取り外してから、HP All-in-One Windows CD を挿入します。セクション A を参照してください。

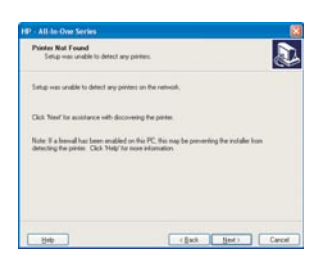

#### 問題:[プリンタが見つかりません]というメッセージが表示される。

操作: まず、プリンタとの接続がアクティブであることを確認します。アイコンが表示されているかどうか、カラー グラフィック ディスプレイを確認します。アイコンが表示されていない場合は、接続タイプのセクション (A または B) に戻ります。アクティブな接続がある場合は、次の手順を実行します。

- ・ プリンタの電源をオフにし、30秒待ってから再び電源をオンにします。
- 一時的にファイアウォールを切断します。

#### ワイヤード (Ethernet) 接続ユーザーの場合:

- ルータとプリンタ間のケーブルを確認します。
- コンピュータとプリンタ間のケーブルを確認します。
- LAN カードが正しくセットアップされていることを確認します。

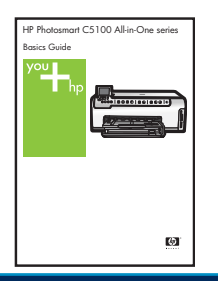

トラブルシューティングの詳細およびその他のセットアップ情報については、『ベーシックガイド』を参照してください。

а

С

d

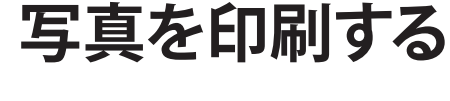

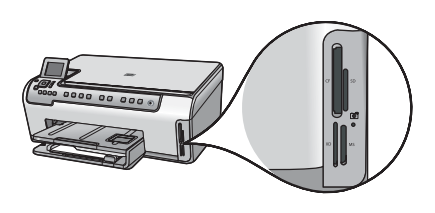

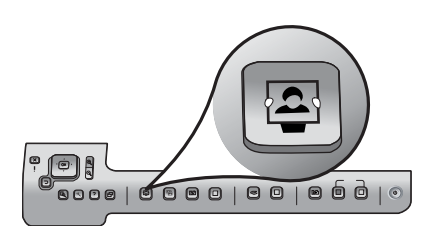

| Service States And Service States And Service States States State |                            |  |  |
|----------------------------------------------------------------------------------------------------|----------------------------|--|--|
| View & Print                                                                                                    | Reprint                    |  |  |
| Save                                                                                                    | ≣ <mark>∕≫</mark><br>Share |  |  |
| Select Photos to Print                                                                                                    |                            |  |  |

a カメラのメモリカードをメモリカードスロットに挿入し、 [Photosmart Express] ボタンを押します。

カラー グラフィック ディスプレイに [Photosmart Express] メニュー が表示されます。

**b** [OK] を押して、[表示と印刷] を選択します。メモリカードの最新の 写真がディスプレイに表示されます。

c 矢印ボタンを押して写真を選択し、[OK]を押します。

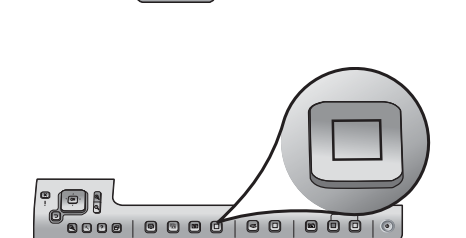

d [OK]を押し続け、写真を印刷します。

ディスプレイに写真が表示されている場合は、[フォトプリント] ボタンを押すとすぐに写真を印刷できます。

HP All-in-One はメモリカード上の写真を印刷します。

<u>-</u><u></u>

**ヒント:** メモリカードからの写真の印刷やその他の機能については、『ベ ーシックガイド』およびオンラインヘルプを参照してください。詳細は、 www.hp.com/supportを参照してください。

ヒント: [再印刷] ボタンを押すと、写真のコピーを作成できます。

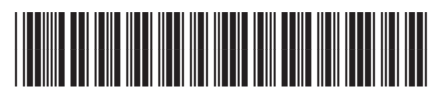

Q8211-90271